| 4 |  |   |  |
|---|--|---|--|
|   |  |   |  |
|   |  | / |  |

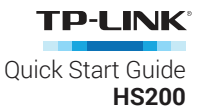

# **Important Safety Information**

Before installing, servicing, or removing the Smart Switch, read and follow all safety precautions including the following:

- WARNING: RISK OF ELECTRIC SHOCK OR FIRE. Turn OFF power supply at the circuit breaker or fuse. Use a non-contact voltage tester to ensure the power is off.
- The Smart Switch must be installed and used in accordance with the National Electric Code (NEC)
  or your local electrical code. If you are unfamiliar with these codes and requirements, or are
  uncomfortable performing the installation, consult a qualified electrician.
- The Smart Switch is an indoor single-pole switch that requires a neutral connection.
- · Do not install the Smart Switch with wet hands or when standing on wet or damp surfaces.

## **Smart Wi-Fi Light Switch Installation**

### (1) Download TP-LINK Kasa from App Store or Google Play.

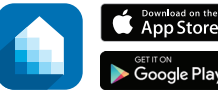

e OR scan QR av code

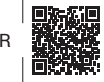

Apple and App Store are trademarks of Apple Inc., registered in the U.S. and other countries.

Android and the Google Play logo are trademarks of Google Inc.

(2) Connect mobile device to your 2.4GHz Wi-Fi network.

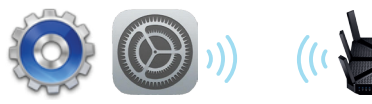

Note: The Smart Switch only supports 2.4GHz networks.

(3) Launch Kasa and follow the wiring steps provided, then connect the Smart Switch to your home network.

| men - Easter O Gar Ani 1201 🚥                |                                                 | •••Baan • • • • • • • • • • • • • • • • • •                       |
|----------------------------------------------|-------------------------------------------------|-------------------------------------------------------------------|
|                                              | Before we start                                 | Start the configuration                                           |
| Welcome                                      | Have you already wired up your<br>Smart Switch? | Locate the reset button below the<br>awitch on the left.          |
| Login to access your devices.                |                                                 | Pass and hold to 5 seconds will the W-Right binks andre and gene. |
| LOG IN<br>Fagit passed #7<br>Online Assisted | NOT YET                                         | NEXT                                                              |

## **Smart Wi-Fi Light Switch**

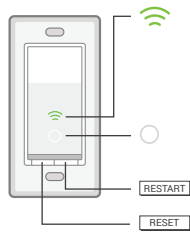

Blinking Amber and Green: App-Config mode initiated. Green: Successfully connected to the Wi-Fi network. Blinking Amber: Resetting or during firmware update. Red: No Wi-Fi connection.

White: Lit up when the light is switched OFF to show the Smart Switch location in the dark.

RESTART Press to reboot the Smart Switch.

Press and hold (about 5 seconds) until the Wi-Fi status LED blinks amber and green alternately to initiate App-Config mode.

Press and hold (about 10 seconds) until the Wi-Fi status LED blinks green rapidly to factory reset the Smart Switch.

# Troubleshooting

#### 1. What should I do when I can't turn the Smart Switch on/off manually?

- If the Smart Switch doesn't respond when pressing the physical switch:
- Make sure that you restore power to the Smart Switch at the circuit breaker.
- Make sure the Smart Switch is wired correctly. Please consult with a qualified electrician.
- 2. What should I do when the Smart Switch won't respond to commands or scheduled automations?
  - · Check your network connectivity.
  - Check if the Wi-Fi status LED on the Smart Switch is lit green. If it is amber or blinking amber and green, reconnect the Smart Switch to your Wi-Fi network.
  - Do not use a metal faceplate with the Smart Switch to prevent Wi-Fi signal interference.
  - Power cycle your router and/or reboot the Smart Switch by pressing the RESTART button underneath the switch.
  - Factory reset the Smart Switch by pressing and holding the RESET button. You'll need to reconfigure the Smart Switch again.

## **Support**

If you encounter any issues during installation or configuration, please visit **www.tp-link.com/support** for web support and troubleshooting information.